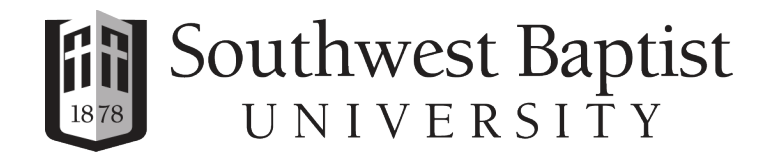

# How to complete your online application

We are so excited you are applying to Southwest Baptist University! Follow these steps to submit your application for admission to SBU. If you have questions, contact the Office of Undergraduate Admissions at (417) 328-1810.

## Step 1: Create your online account

Go to <u>SBUniv.info/apply</u> and choose "Create Account" or sign in if you have already created an account.

| Southwest Baptist SIGN IN | CREATE ACCOUNT APPLY ONLINE EVENTS                                                                  |  |
|---------------------------|----------------------------------------------------------------------------------------------------|--|
|                           |                                                                                                    |  |
|                           |                                                                                                    |  |
|                           | Sign In                                                                                             |  |
|                           | Create Account                                                                                      |  |
|                           | Email                                                                                               |  |
|                           |                                                                                                    |  |
|                           |                                                                                                    |  |
|                           | Password                                                                                            |  |
|                           | SHOW                                                                                                |  |
|                           | Forgot your password?                                                                               |  |
|                           | Remember Me                                                                                         |  |
|                           | Are you signed in from a public computer?                                                           |  |
|                           | Sign In                                                                                             |  |
|                           | Southwest Baptist University   1600 University Avenue   Bolivar, Missouri 65613<br>  (800) 526-5859 |  |
|                           |                                                                                                    |  |

## Step 2: Create a new application

Look for the "My Applications" box on your dashboard. Click the "Create a New Application" button.

| My Applications |                                             |
|-----------------|---------------------------------------------|
|                 | You do not currently have any applications. |
|                 | Create a New Application                    |

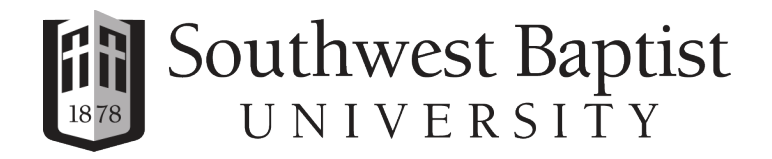

## Step 3: Choose the application you wish to start

Select the purple "Start a new Undergraduate Application" button if you are pursuing an associate's or bachelor's degree.

Select the purple "Start a new Graduation Application" button if you are pursuing a master's, specialist, or doctorate degree.

| Applications                          |
|---------------------------------------|
| Your Future Powered By Purpose        |
| Start a new Undergraduate Application |
| Start a new Graduate Application      |
|                                       |

# Step 4: Verify your entry term

Make sure your correct start term is selected and then click the purple "Start Your Application" button.

| Southwest Baptist MyBEARCAT AC |                                                                  |  |  |  |
|--------------------------------|------------------------------------------------------------------|--|--|--|
| Online Application             |                                                                  |  |  |  |
|                                | O 2023 Fall Term - Bolivar/Freshman (First-time college student) |  |  |  |
|                                | Change your Entry Term Start Your Application                    |  |  |  |

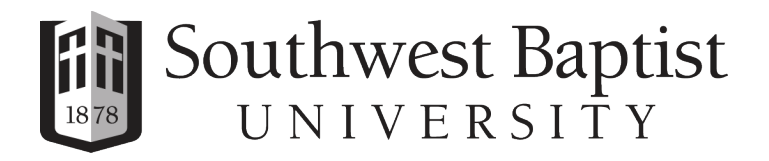

**Step 5: Complete your application** Click 'Save and continue' at the bottom of each section to ensure all sections are complete.

| UNIVERSITY |                                                                                                    |                                                                                                    |             |  |  |
|------------|----------------------------------------------------------------------------------------------------|----------------------------------------------------------------------------------------------------|-------------|--|--|
| 2          | 2023 Fall Term - Bolivar/Fre                                                                                                    | shman (First-time colle                                                                                    | ge student) |  |  |
| R          | eview Supplemental Items & Documents                                                                                                    |                                                                                                    |             |  |  |
|            |                                                                                                    | 🖨 Print                                                                                                    |             |  |  |
|            | Personal Plans Demographics Family Acaden                                                                                                    | nics Signature & Submission                                                                                |             |  |  |
|            | Please enter your information in each of the following sections. Fields<br>completed before you can submit your application. Additional question<br>question.<br>Name<br>Prefix | with a red asterisk (*) are required and must be<br>ns may be required based on your answers to a previous |             |  |  |
|            | First Name * Middle                                                                                                    | Name                                                                                                    |             |  |  |
|            | Preferred Name Suffix                                                                                                    | ~                                                                                                    |             |  |  |
|            | Last Name *                                                                                                    |                                                                                                    |             |  |  |